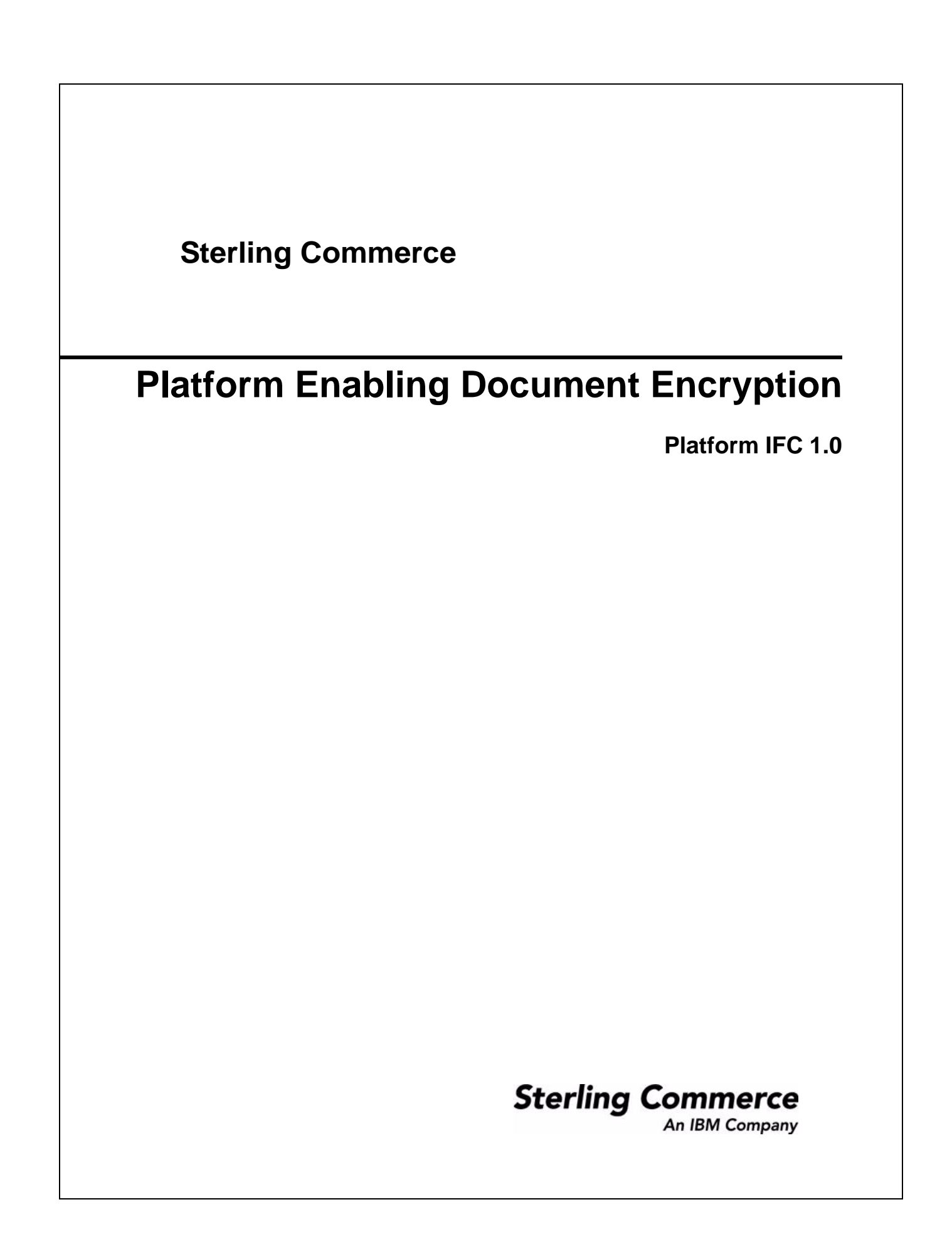

© Copyright 2008 Sterling Commerce, Inc. All rights reserved.

## **Enabling Document Encryption**

Application provides the option to encrypt these documents:

- ✤ Documents stored in the file system
- Documents stored in the database
- Documents stored in both the file system and database
- ♦ None No documents encrypted (default)

## **Encrypt Documents**

The application uses a predefined system certificate named **doccrypto** to encrypt documents. If you choose to create and use a different system certificate, you must change the entry for CERT\_NAME in security.properties.in. This is described in step 3 of the following procedure.

**Note:** If you have upgraded from a previous version of the application, you must create the doccrypto system certificate. See Creating a Self-Signed Certificate for detailed information about creating a system certificate.

To encrypt documents stored in the file system, the database, or both:

- 1. From the *install\_dir*/properties, open **security.properties.in** in a text editor.
- 2. Modify security.properties.in as follows.

**Caution**: These changes must be made directly in the security.properties.in file; they cannot be made in the customer\_overrides.properties file. Because the security.properties file is replaced during installation of Application upgrades or patches, you must redo your changes after an upgrade or patch is applied.

| To encrypt:                             | Make these modifications in security.properties.in: |
|-----------------------------------------|-----------------------------------------------------|
| File system documents                   | #Document encryption settings for file system       |
|                                         | ENC_DECR_DOCS=ENC_FS                                |
|                                         | #ENC_DECR_DOCS=NONE                                 |
|                                         | ENC_ALG=DESede                                      |
| Database documents                      | #Document encryption settings for database          |
|                                         | ENC_DECR_DOCS=ENC_DB                                |
|                                         | #ENC_DECR_DOCS=NONE                                 |
|                                         | ENC_ALG=DESede                                      |
| Both file system and database documents | #Document encryption settings for all               |
|                                         | ENC_DECR_DOCS=ENC_ALL                               |
|                                         | #ENC_DECR_DOCS=NONE                                 |
|                                         | ENC_ALG=DESede                                      |

3. If you created a new system certificate to use for document encryption (with a name other than doccrypto), modify this line:

CERT\_NAME=name\_from\_system\_certificate

- 4. Save and close the **security.properties.in** file.
- 5. Stop Application.
- 6. Run the setupfiles script for your operating system:
  - (UNIX or Linux) From the *install\_dir/*bin directory, run the setupfiles.sh command.
  - (Windows) From the *install\_dir*\bin directory, run the setupfiles.cmd command.
- 7. Start Application.